## In Arbeit EL Capitan: GA-Z77M-D3H Rev.1.1 (Ivy-Bridge)

## Beitrag von "user232" vom 29. Mai 2016, 13:59

Läuft absolut stabil mit El Capitan 10.11.5 und bis auf Airdrop geht alles; USB 3.0, iMessage etc.

Info:

Ich habe zusätzlich eine günstige LAN-Karte besorgt, da die OnBoard (Atheros AR8161) immer wieder Probleme verursacht hatte.

Hardware: Mainboard GA-Z77M-D3H Rev.1.1 Netzwerkkarte TP-Link TG-3468 CPU: i3 3225 Grafikkarte: keine

Software:

- Ozmosis-Bios "Z77MD3H-15a-OZM-DSDT-G-166X\_M.rom
- DiskMaker\_X\_503
- Kext Utility-2.6.4
- RealtekRTL8111.kext
- Sound 3607-VoodooHDA 2.8.2 r86 32\_64bit & Optional VIA VT 2021 5.1 Patch

Anleitung: 1. Ozmosis-Bios "Z77MD3H-15a-OZM-DSDT-G-166X\_M.rom" flashen

2.BIOS einstellen: Bootmode: AHCI xHCI Mode : Auto xHCI Hand-Off :Enabled EHCI Hand-Off : Enabled Vt-d : Disabled Interne Grafik : Enabled

3. Mit DiskMaker\_X\_503.dmg EL Capitan auf einen anderen MAC oder Virtuellen Maschine

einen USB-Boot-Stick erstellen und dann davon booten und El Captan auf Hackintosh installieren.

4.<u>SIP</u> (<u>System Integrity Protection</u>) deaktivieren: ALT+R dann Recovery starten und Terminal öffnen #csrutil disable

5. Netzwerkkarte TP-Link TG-3468 <u>kext installieren</u>: Mit "Kext Utility-2.6.4" den RealtekRTL8111.<u>kext installieren</u> und neu starten

dann von en1 auf en0 abändern #sudo rm /Library/Preferences/SystemConfiguration/NetworkInterfaces.plist #reboot

6. Sound 3607-VoodooHDA 2.8.2 r86 32\_64bit & Optional VIA VT 2021 5.1 Patch installieren mit Kext Utility die <u>Rechte reparieren</u> und den Cache neu aufbauen erst dann reboot

7. Ozmosis einmalig (Anleitung irgendwo hier im Board) machen: Info: BaseBoardSerial sollte 17 stellig sein.

8. Thunderbolt Update ausblenden:sudo softwareupdate --listsudo softwareupdate --ignore ThunderboltFirmwareUpdate1.2

9. <u>SIP</u> aktivieren:#csrutil enable --without nvram --without kext

nachträglicher Einbau: Palit GeForce GTX 750Ti KalmX, 2GB DDR5, DirectX 12, OpenGL 4.4, 2 x DVI, 1 x miniHDMI BIOS auf Auto bzgl GRAKA eingestellt Recovery starten mit F12 #csrutil disable #reboot #sudo nvram 7C436110-AB2A-4BBB-A880-FE41995C9F82:boot-args="kext-dev-mode=1 nvda\_drv=1 -v" und dann WebDriver-346.03.10f01.pkg installiert

wieder Recovery F12 starten #csrutil enable --without nvram --without kext

Einträge testen mit #sudo nvram boot-args